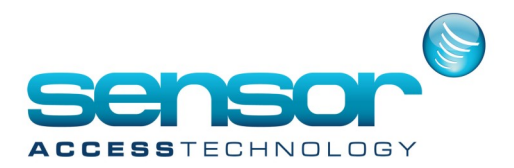

How To create a GuardPointPro SQL Database

**The situation may arise when you need to create a new SQL Database at the SQL server.** Follow the steps to create a new Database with the script at the bottom of this article: **Note:** You should be logged into the DB as SA or have equivalent permissions as the built in SA account

- 1. Open Microsoft SQL server management studio.
- 2. In the object explorer expand the database tree
- 3. Right Click Database and select New Database

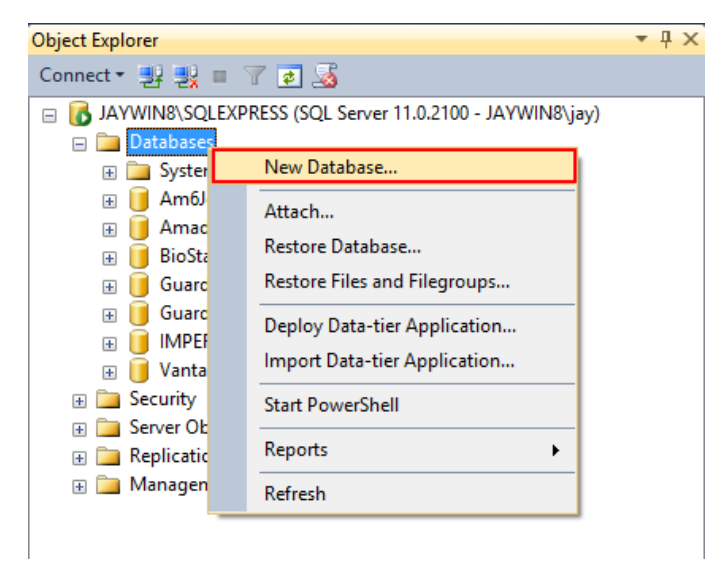

4. At the new database screen give it a name of **GuardPointPro** and leave all other settings as default, click ok. A new database will be created

| 8                             | New Database 🗕 🗖 🗙           |           |       |                     |                   |                          |          |  |
|-------------------------------|------------------------------|-----------|-------|---------------------|-------------------|--------------------------|----------|--|
| Select a page                 | Script 👻 🚺                   | Help      |       |                     |                   |                          |          |  |
| Prilegroups                   | Database name: GuardPointPro |           |       |                     |                   |                          | ור       |  |
|                               | Owner:                       |           |       | <default></default> |                   |                          |          |  |
|                               | Use full-text in             | dexing    |       |                     |                   |                          |          |  |
|                               | Database files:              |           |       |                     |                   |                          |          |  |
|                               | Logical Name                 | File Type | Files | proup               | Initial Size (MB) | Autogrowth / Maxsize     |          |  |
|                               | GuardPointPro                | Rows      | PR    | MARY                | 5                 | By 1 MB, Unlimited       |          |  |
|                               | GuardPointP                  | Log       | Not   | Applicable          | 2                 | By 10 percent, Unlimited |          |  |
|                               |                              |           |       |                     |                   |                          |          |  |
| Connection                    |                              |           |       |                     |                   |                          |          |  |
| Server:<br>JAYWIN8\SQLEXPRESS |                              |           |       |                     |                   |                          |          |  |
| Connection:<br>JAYWIN8\jay    |                              |           |       |                     |                   |                          |          |  |
| View connection properties    |                              |           |       |                     |                   |                          |          |  |
| Progress                      |                              |           |       |                     |                   |                          |          |  |
| Ready                         | ٢                            |           |       |                     | Add               | Remove                   |          |  |
|                               |                              |           |       |                     |                   | OK Cancel                | <u>ן</u> |  |

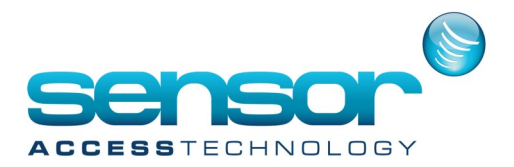

## How To create a GuardPointPro SQL Database

5. Click onto the new database to highlight it, then from the top menu click new query. The query window will open

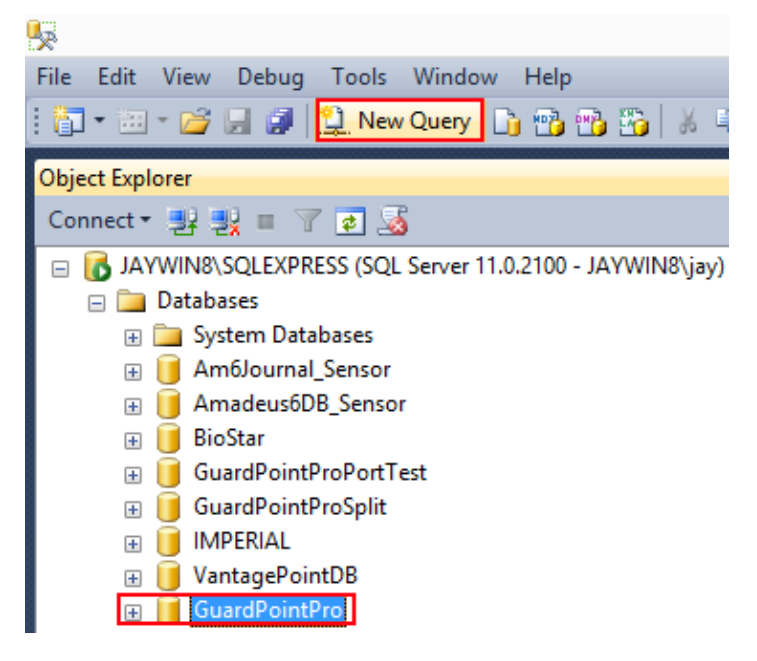

6. Open the file **CreateNewDB.sql** in notepad, copy the contents and paste into the **New Query** window.

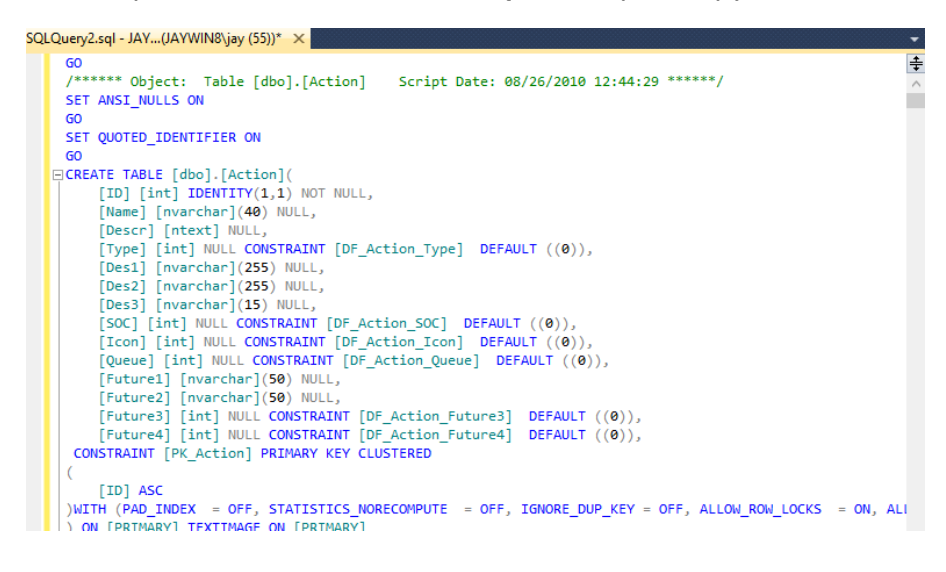

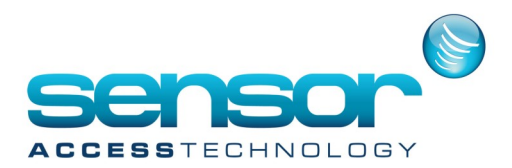

## How To create a GuardPointPro SQL Database

7. From the top menu click Execute or press F5

| <b>.</b>   |                   |         |          | S       | QLQue   | ry2.sql      | - JAY | WIN   | 8\S  | QLE | XP         | RE         |
|------------|-------------------|---------|----------|---------|---------|--------------|-------|-------|------|-----|------------|------------|
| File       | Edit              | View    | Query    | Project | Debug   | Tools        | Wind  | low   | Help | p   |            |            |
| : 🎁        | • 🔠               | - 🔁     | <b>.</b> | 일 New   | Query [ | <u>ì</u> 🔁 f | 6 6   | 8     | 6    |     |            | 2          |
| : <b>망</b> | 11 <mark>8</mark> | Guard   | PointPro |         | •       | Execut       | e 🕨   | Debu  | Jg   |     | /          | 8*0<br>8 9 |
| Obje       | ct Expl           | orer    |          |         |         |              | Ew    |       | (E5) |     | <b>₽</b> : | ×          |
| 0          |                   | In a la | ia       |         |         |              | EX    | ecute | (٢-) |     |            |            |

8. The script will run and a new GuardPointPro database with the correct tables will be created. You will review details created in the message window below

| Messages                                |
|-----------------------------------------|
| Changed language setting to us_english. |
| (1 row(s) affected)                     |
| (1 row(s) affected)                     |
| (1 row(s) affected)                     |
| (1 row(s) affected)                     |
| (1 row(s) affected)                     |
| (1 row(s) affected)                     |
| (1 row(s) affected)                     |
| (1 row(s) affected)                     |
| (1 row(s) affected)                     |
| (1 row(s) affected)                     |
| (1 row(s) affected)<br>100 % -          |
| Query executed successfully. JAY        |